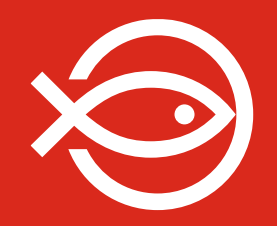

# **Digital sogneindsamling 2021**

#### **Brugervejledning:**

Sådan opretter du en indsamling for jeres sogn/hold Sådan deler du indsamlingen

### **Digital sogneindsamling – kort fortalt**

Sogneindsamlingen spejles digitalt, det vil sige: Man samler ind for sognet som hold

- Hvert sogn opretter en digital indsamling som sogn/hold
- Sognets indsamling deles med indsamlere og netværk af familie/venner
  - Alle indsamlere kan 1) oprette deres egen indsamling under sognet/holdets indsamlingsside eller 2) vælge blot at dele sognets indsamling eller donere selv.

Folkekirkens Nødhjælp afholder den digitale indsamling på platformen iRaiser.

### 1. Opret en indsamling for jeres sogn/hold

### Gå direkte til opret en indsamlingssiden

Tryk på linket: Register | Folkekirkens Nødhjælp (noedhjaelp.dk)

Eller kopiér dette link ind i en internetbrowser: https://indsamling.noedhjaelp.dk/register/digital-indsamling2021/

### 1a. Opret en indsamling for jeres sogn/hold

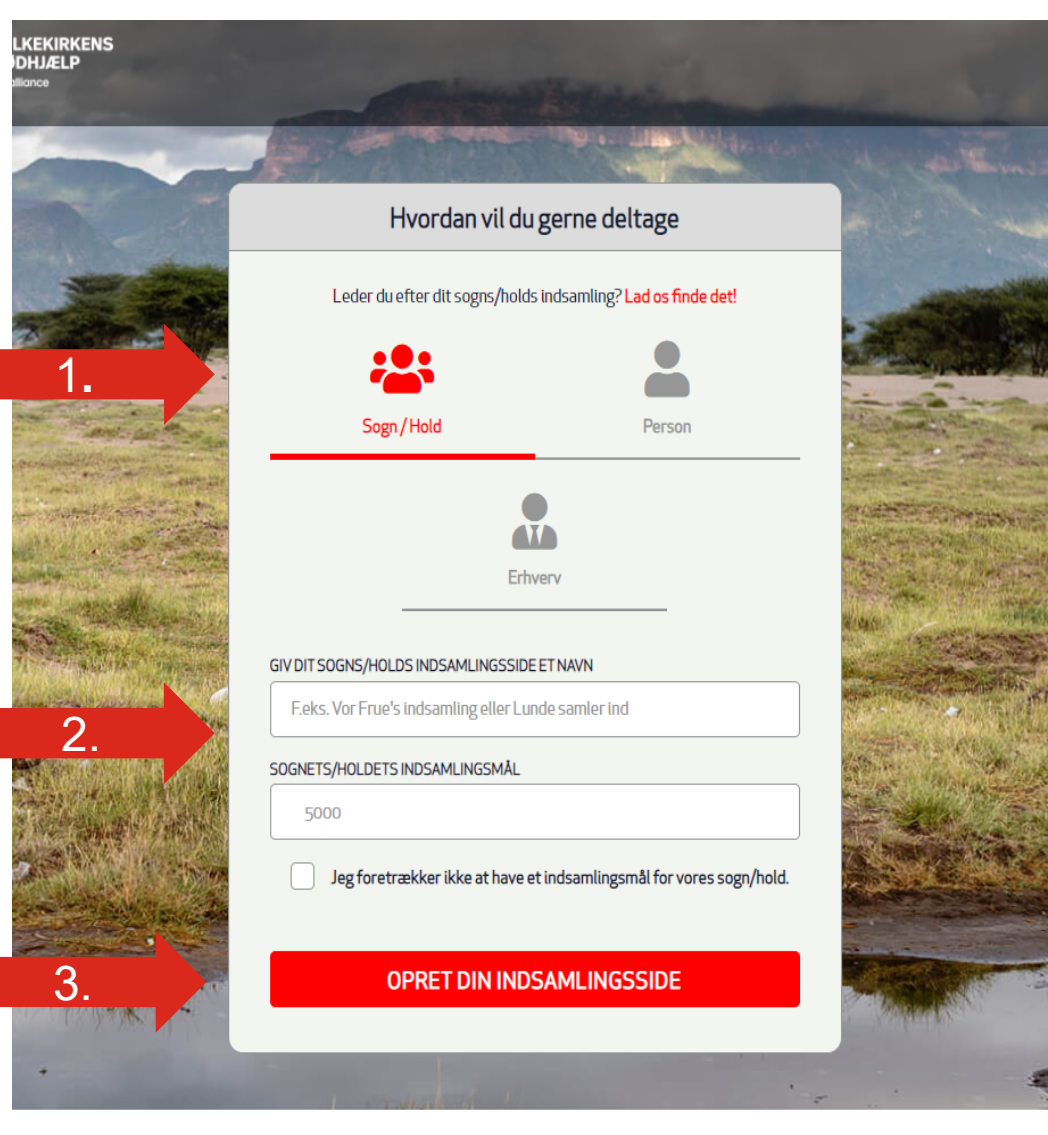

dk - tel: 3318 7766

Det gør v

Privatlivspolitik

Akkreditering

Fåskattefradag

Presse

browseren møder du denne formular:

- 1. Vælg Sogn/hold (rødt gruppeikon)
- 2. Udfyld information for sognets indsamling
- 3. Afslut med tryk på knappen " Opret din indsamlingsside"

### 1b. Opret bruger og valider via email

|                                                                                                    |                                                   | Logind 😫                                                                                                    |
|----------------------------------------------------------------------------------------------------|---------------------------------------------------|----------------------------------------------------------------------------------------------------|
|                                                                                                    | and the second of the second of the second of the | L. Jas Kimistal                                                                                                    |
| m - and                                                                                                    | Opret din bruger                                  |                                                                                                    |
|                                                                                                    | Har du allerede en bruger? Log ind                | and the second second s |
|                                                                                                    | Company-user-type                                 | ALL AND                                                                                                    |
| 1.                                                                                                    | EMAIL<br>Email                                    |                                                                                                    |
|                                                                                                    | ADGANGSKODE<br>Vælg din adgangskode               |                                                                                                    |
| 2.                                                                                                    | Confirm your password                             | Trintle of                                                                                                    |
| 3.                                                                                                    |                                                   |                                                                                                    |
| and the second second s |                                                   |                                                                                                    |
| THE REAL PROPERTY OF                                                                                                    |                                                   |                                                                                                    |
|                                                                                                    |                                                   |                                                                                                    |

### Opret din bruger til indsamlingssiden:

- 1. Udfyld med din e-mail adresse
- 2. Vælg din adgangskode og bekræft (samme adgangskode i begge felter)
- 3. Tryk på knappen "Indsend" sognets indsamling
- 4. Tjek din email indbakke. Husk at tjek spamfilteret hvis mailen ikke er at se i din indbakke.

### 1c. Opret bruger og valider via email

#### Validate your user-account

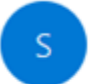

sogneindsamling@dca.dk To August Leth Jørgensen

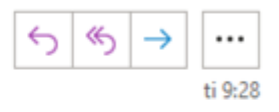

Hej,

Tak, fordi du har startet din indsamling.

Du kommer til at gøre en forskel for verdens fattigste, der har brug for en håndsrækning.

Klik her for at validere din bruger: https://danish-church-aid-api.suite.iraiser.eu/authenticate/confirm? token=8jI95AGJQgrjdQbC1CC5q6MKA\_pl89aA\_j3fGgsIH7M&attempt=5bfd6e9f-3157-4a2f-9a7de678a343492b Du modtager en mail fra "sogneindsamling@dca.dk"

- 1. Søg evt. på "Sogneindsamling" i din indbakke
- 2. Tryk på linket i mailen
- 3. Via linket sendes du tilbage på indsamlingssiden.

### 1d. Du har oprettet en indsamling

#### Tak! Du/I har oprettet en indsamling.

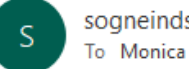

sogneindsamling@dca.dk To Monica (Holusteini

Hej!

Hiælpen skal frem, selvom vi må blive hjemme. Derfor er det fantastisk, at du/l har startet en indsamling Klostertorvet til fordel for verdens fattigste!

Linket til din/jeres indsamling er: https://indsamling.noedhjaelp.dk/team/20210215-klostertorvet

NBI: Du skal være logget ind for at kunne redigere din indsamlingsside.

Her kommer vores bedste tips og tricks til din/jeres indsamling:

- Det kan være en god idé selv at donere det første beløb. ٠
- Fortæl, hvorfor din indsamling betyder noget. Hvorfor har du valgt at samle ind til verdens fattigste og klimaløsninger?
- Find et godt billede så din indsamling skiller sig ud. ٠
- Begynd med dem, der star dig nærmest. Send f.eks. en e-mail til familie, venner og bekendte eller del indsamlingen på sociale medier. ٠

Har du behov for hjælp eller spørgsmål. Så kontakt også endelig på mail: sogneindsamling@dca.dk

Tusind tak, fordi du/l er med. Hver indsats gør en kæmpe forskel.

Rigtig god indsamling!

Mange hilsner,

FOLKEKIRKENS NØDHJÆLP

Når du har valideret din mail, modtager du bekræftelse på mail, om at du har oprettet en indsamling.

1. Tryk på linket for at komme direkte ind på din indsamling

### 2. Rediger siden – tilpas til jeres indsamling

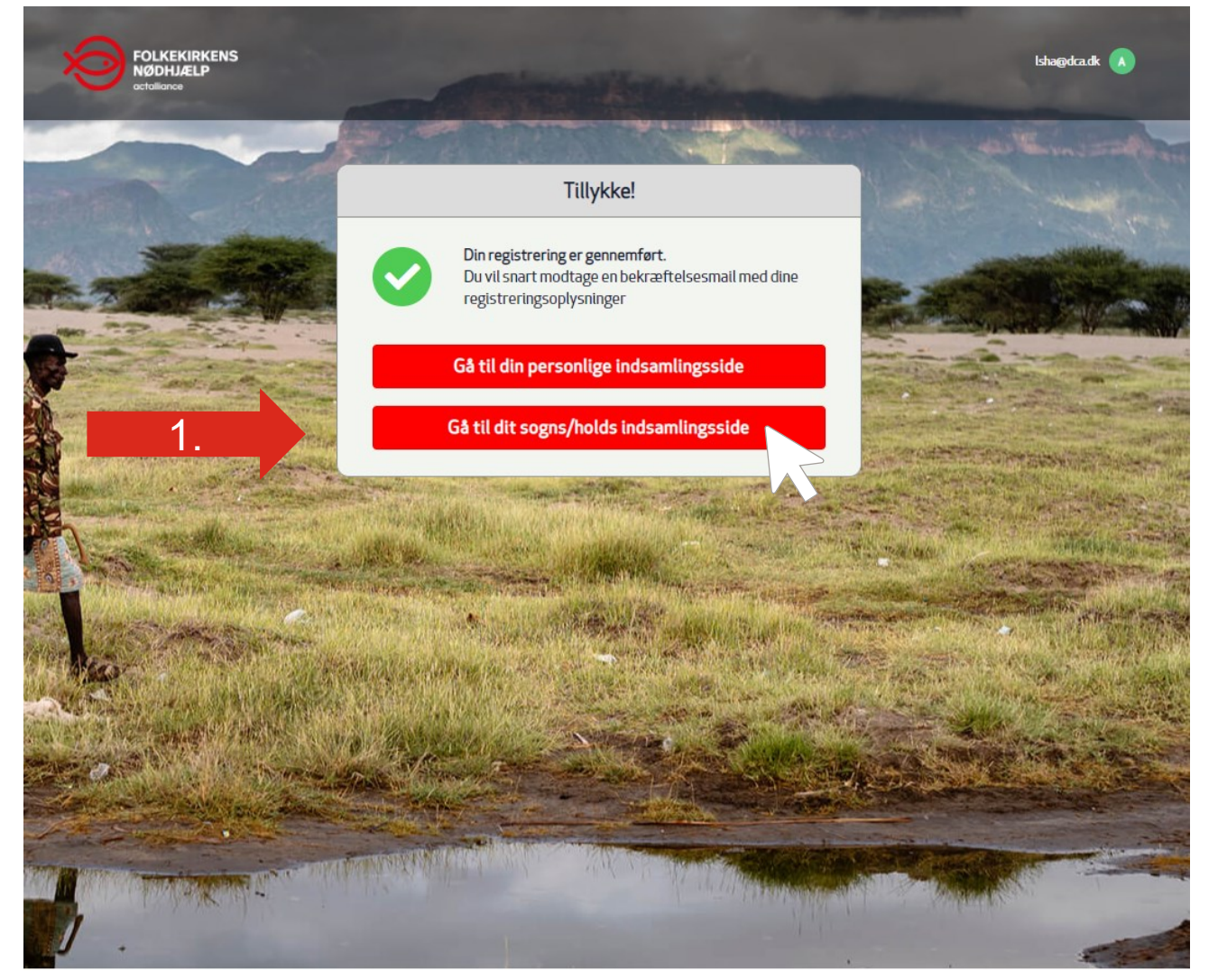

#### Sådan! Indsamlingssiden er oprettet

Du kan her vælge at se din personlige eller sognets indsamlingsside.

1. Tryk på "Gå til dit sogns/holds indsamlingsside"

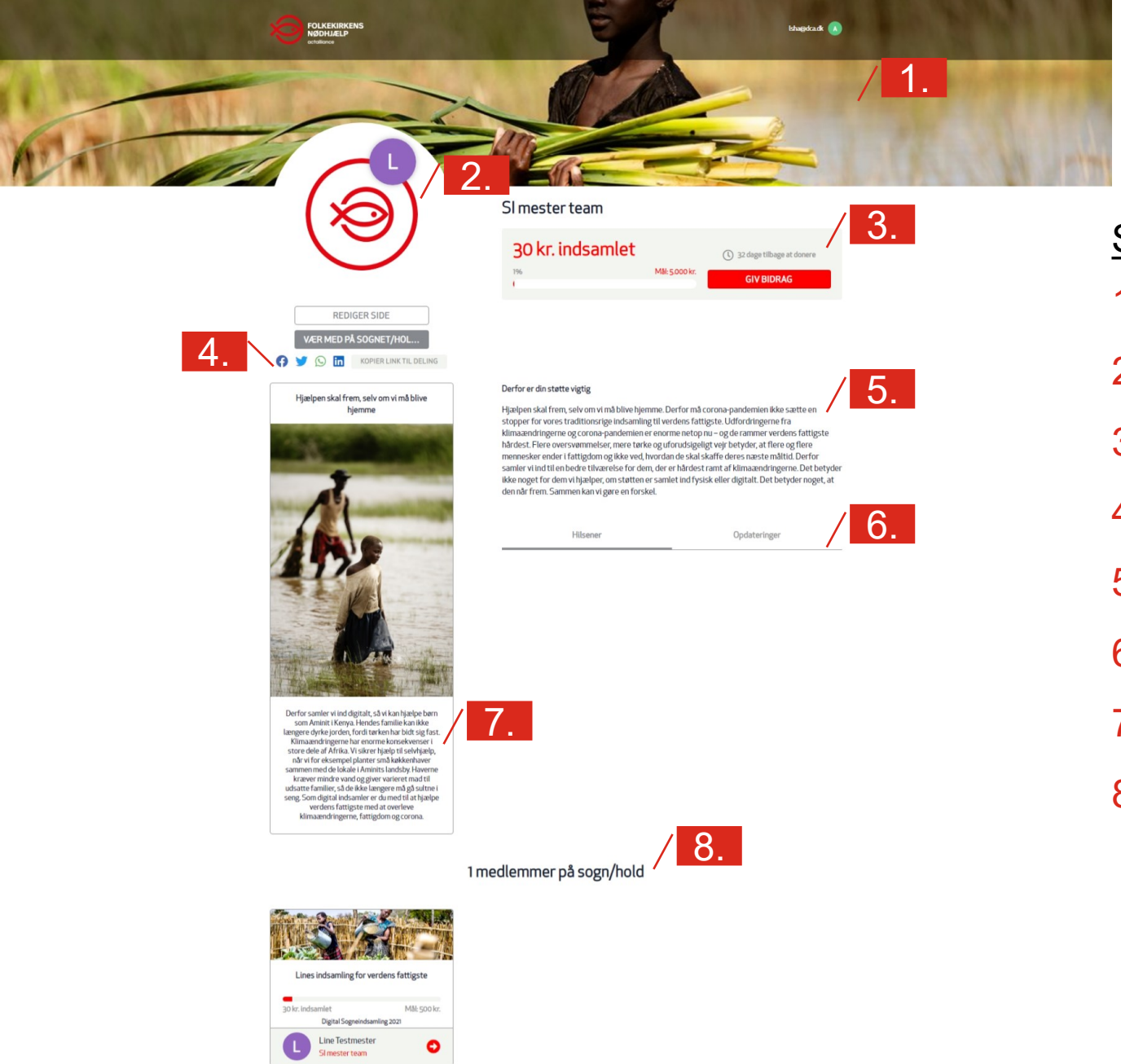

## Sådan ser jeres indsamlingside ud

#### Siden indeholder:

1. Coverbillede

#### 2. Logo

- 3. Indsamlet resultat og mål
- 4. Deling af indsamlingen med familie, venner mv.
- 5. Hvorfor I samler ind
- 6. Hilsener og opdatering til jeres indsamling
- 7. Forklarende tekst omkring årets indsamling
- 8. Oversigt over indsamlere for sognet/holdet

### 2. Rediger og tilpas jeres indsamlingsside

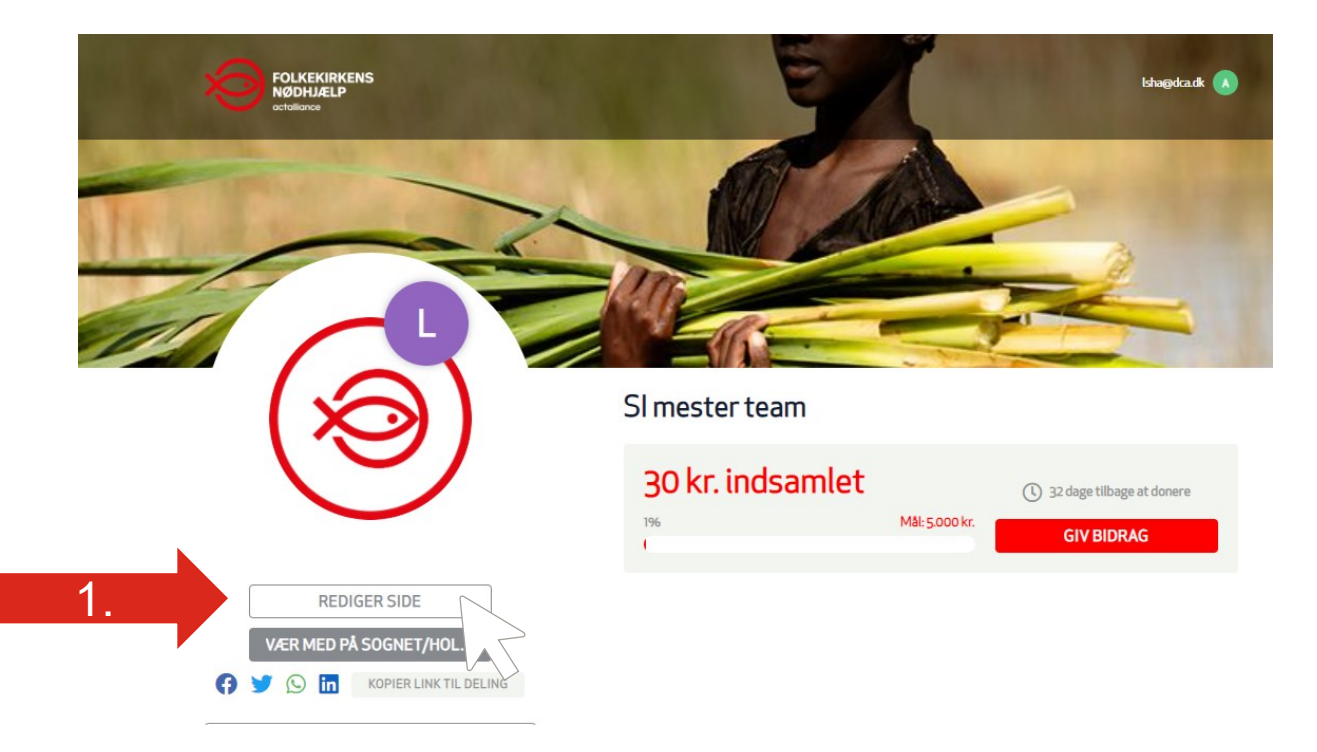

1. Tryk på knappen "Rediger Side"

Bemærk: Du skal være logget ind med din bruger for at kunne redigere siden.

### 2. Rediger siden – tilpas til jeres indsamling

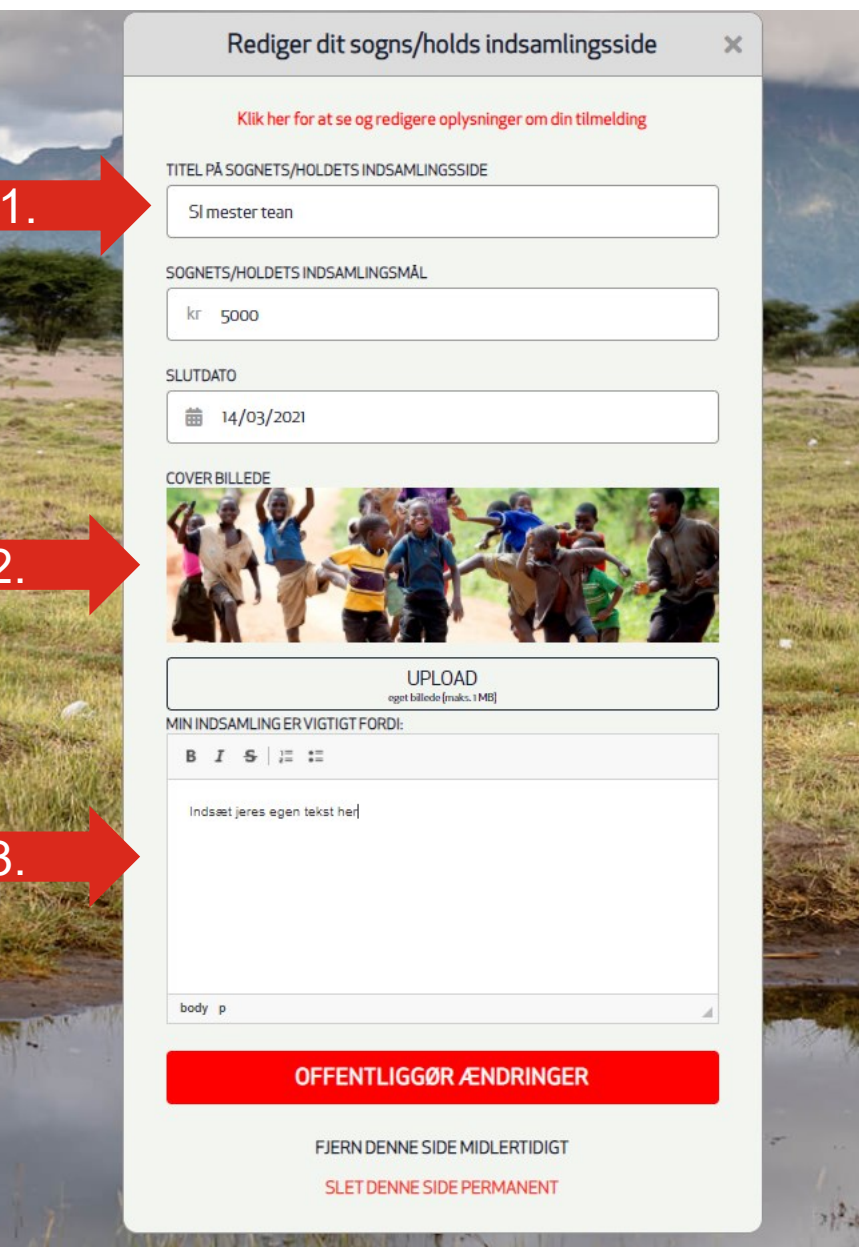

Giv jeres indsamlingside de bedste forhold til at samle ind ved at give den jeres eget præg.

#### Dette kan I gøre ved at:

- Ændre titlen på jeres indsamling efter eget valg
- 2. Ændre coverbillede til f.eks. billede af sogn/hold eller lignende.
- 3. Skriv jeres egen tekst hvorfor samler I ind?

Gem ændringerne ved at trykke på "Offentliggør ændringer"

### 2a. Rediger siden – tilføj nyt coverbillede

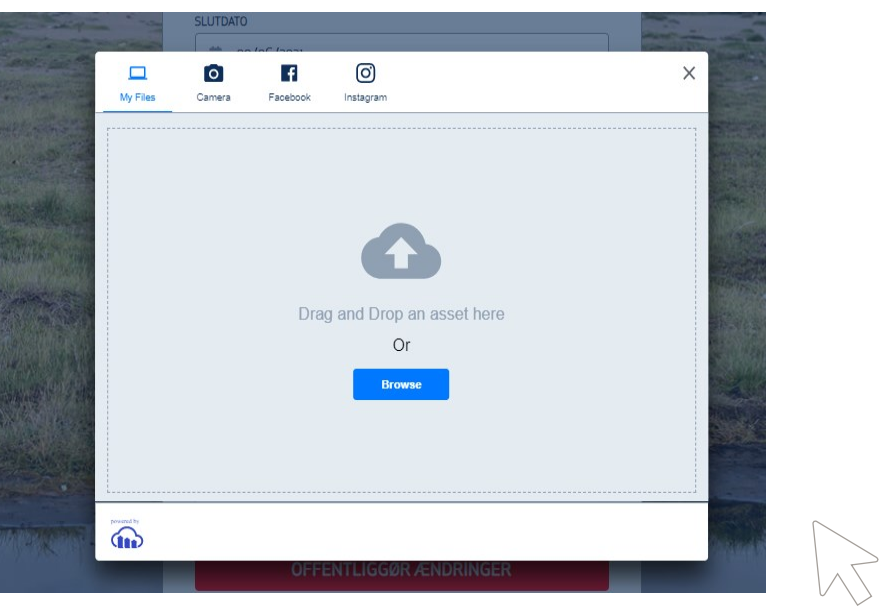

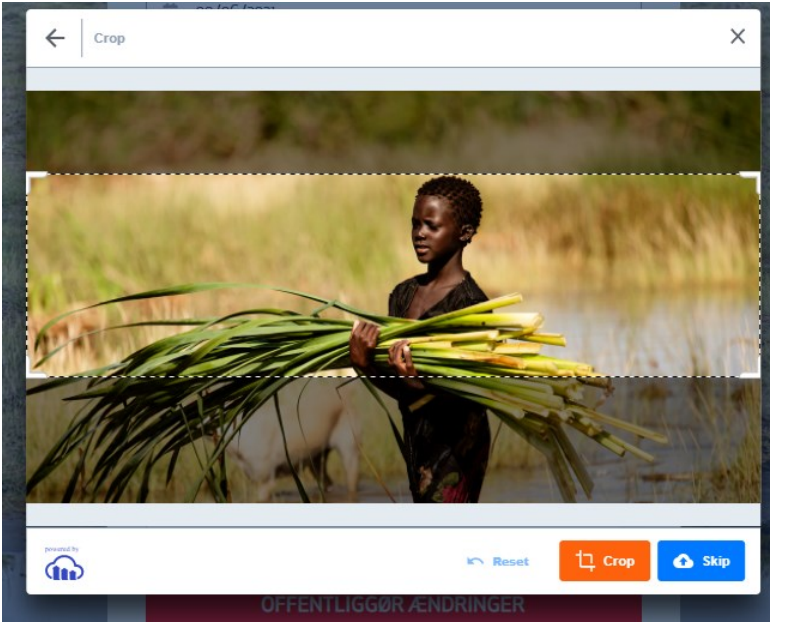

- 1. Tryk på knappen "Upload" under cover billede
- 2. Træk en billedfil ind i boksen eller tryk på browse for at finde et billede på din computer.

Du kan finde billeder på sogneindsamling.dk

- 1. OBS! Vælg gerne et aflangt billede.
- a. Skip for at gemme billedet og gå videre
- b. Crop for at ændre på udsnittet af billedet (stiplede linjer)

## 3. Del indsamlingen med indsamlere og netværk

#### Indsamlingen er klar til at blive delt

I kan dele jeres indsamlingside med jeres indsamlere, på diverse sociale medier og med venner, familie og lignende.

 Tryk på det ikon der passer dig, eller kopiere linket til brug hvor det passer dig.

OBS! ét tryk på kopier-knappen og linket er i din udklipsholder og kla til at indsætte...

Du kan f.eks. dele indsamlingslinket med dine indsamlere via FISK under Beskeder.

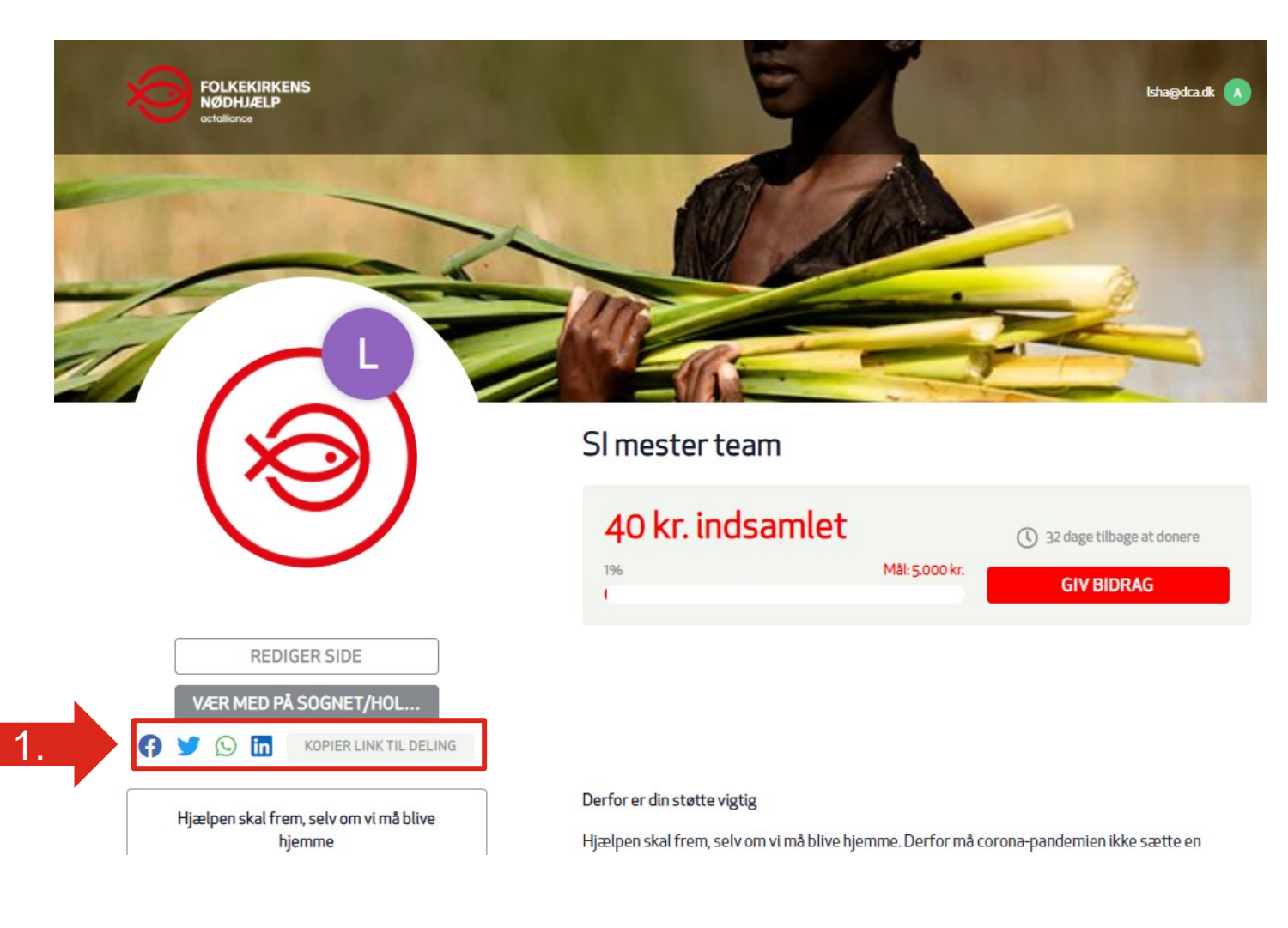

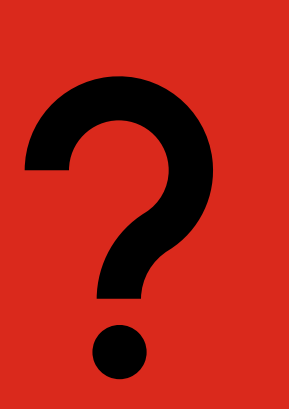

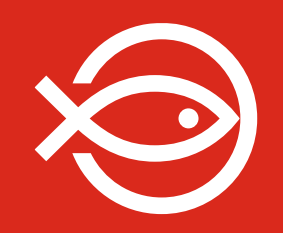

# Har du spørgsmål eller brug for hjælp?

Vi står klar til at hjælpe:

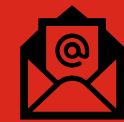

Send os en mail på: sogneindsamling@dca.dk

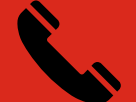

Ring til os på tlf. 3318 7766